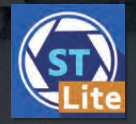

アストロアーツから発売されている 「ステラ Lite」シリーズ。 使いやすい機能がお手頃価格で、 とのことだけど、 どんな機能がそろっているの? 第3回は「ステラショット Lite」を、 天文学者の卵がレポートします!

レポート●村瀬 建

### 可視光でも星が見たい

このたび、「ステラショット Lite」のレ ビューを務めることになりました村瀬です。 私は天文学を専攻する博士課程の学生で、 ふだんは「電波」と呼ばれる電磁波を観測 して、「分子雲」と呼ばれる天体を研究し ています。天文学の観測的研究で用いる 最も基本的なデータは、天体から到来する 電磁波を記録した"天体写真"です。電 波の天体写真には「色」の情報はありませ ん。天体からの電波を観測する電波望遠 鏡からは、どの場所で、どの波長の電波が、 どのくらい強く光っているかの情報が得ら れます。こうして得られたデータをもとに、 観測天体がどのような運動をしているのか や、どのような物理状態(温度、密度)に あるのかを調べています。

電波の天体写真を見るのも好きですが、 たまには可視光で望遠鏡を覗き込んで星を 楽しみたいですね。新型コロナウイルスの 感染拡大もしだいに落ち着き、これまで抑 制されていた撮影欲が解放されている中、 久しぶりに天体撮影をしてきました。

天体撮影ソフトウェア

今回、望遠鏡とカメラを同時に制御でき る天体撮影用ソフト「ステラショット Lite」 を使って天体撮影&天体観望を実際にやっ てみました。使用してみた感想を含めなが らレビューしていきます。

# 望遠鏡に張り付いて 手間のかかる天体撮影

まずは現在の撮影環境を紹介します。鏡 筒はビクセン ED70SS、赤道儀がビクセン SXD2 です。反射式の口径が10 cm 以上 ある望遠鏡も欲しいところですが、火山灰

# 村瀬 建

鹿児島大学大学院理工学研 究科に在籍する博士後期課 程の学生。星の材料となる ガスが寄せ集まってできてい る「分子雲」の研究をして いる。2021年12月号にて 「ときめくH II領域」を執筆。

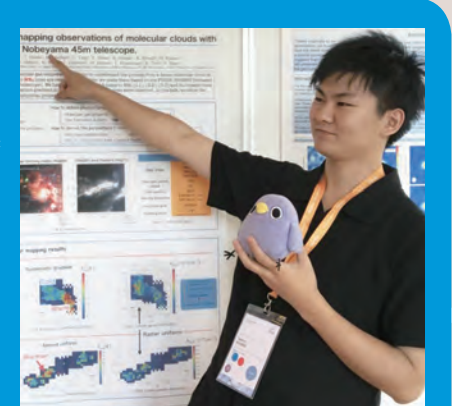

が降る鹿児島では メンテナンスが大 変なのでしばらく は購入しないと思 います。天体の導 入やアライメント などの望遠鏡の操 作はSTAR BOOK TEN のみで行っていました。

Lit

汤

天文学者の卵が

使ってみた

私の持っているデジタルー眼は背面モニ ターが可動式ではないので、ピント調整や 天体導入補正は苦しい体勢で行う必要があ りました。調整中にバランスを崩して赤道 儀にぶつかってしまい極軸合わせからやり 直し、なんてことも何回か経験しました。

さらに本撮影では、タイマーレリーズが ないため、露光時間が30秒を超えるとき にはキッチンタイマーを使って露光時間を 計りながら撮影をしていました。このよう な環境で撮影していたので、望遠鏡にひた すら張り付いて撮影をするスタイルでした。

天体撮影は、天体からの光を入れる「ラ イトフレーム」と、イメージセンサーの発 熱等で発生するノイズを後処理で減算する ための「ダークフレーム」を交互に撮影す る流れが主流です。画像処理のことを考え ると、ライトフレームとダークフレームを 区別しやすいように保存したいところですが、 カメラは連番で画像を保存するため、区別 するのに少々手間がかかります。私はライ トフレームとダークフレームを区別できる ように、露光時間が1/10秒の写真を3枚 連続で撮影することで仕切りを作るなどの 工夫をしていました。このように、これま

ステラショットLiteを 天文学者の卵が使ってみた

での撮影は撮影者の負担が大きいスタイ ルだったことが伝わると思います。今回、 「ステラショットLite」という強い味方をつ けての撮影はこれまでの撮影と比べてどの くらい簡単になるのか非常に楽しみです。

レポートを執筆するにあたり、私の所有 しているカメラは古くて対応機種外だった ので、天文少年の後輩Aくんからキヤノ ン EOS 8000D を貸し出してもらいました。 お礼に何かしらご馳走したいと思います。

#### 使用機材

#### ビクセン ED 70 SS(鏡筒) + SXD 2(赤道儀)

ED70SSは口径70mm、焦点距離400mmの鏡筒 です。非常にコンパクトで持ち運びが楽なところがお 気に入りです。APS-Cサイズのデジタルー眼カメラで 撮影すると写野角が3度×2度程度になり、月や大き な天体を撮影するにはちょうど良いです。カメラは普 段ニコン D3100とD40を使っていますが、今回は 後輩 A くんからキヤノン EOS 8000Dを借りて撮影 しました。

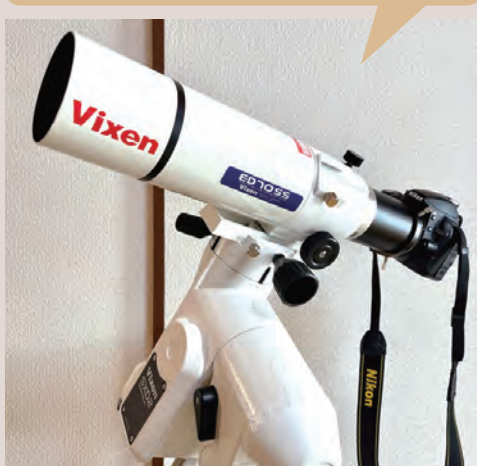

## 撮影前の準備

初めての機材をいきなり真っ暗闇で使え るほど器用ではないので、撮影に行く前に 「ステラショット Lite」の設定と、撮影機材 との接続確認を行いました。ステラショッ ト側の設定で忘れてはいけないのが「撮影 場所の設定」です。私たちが住んでいる 地球は丸いため、場所によって北極星の見 える角度や、天体が南中する時間が異なり ます。撮影に出かける場所が決まっていれ ば、事前に設定をしておくと現地に行って からの作業が減ります。

また、パソコンと撮影機材を接続する ケーブル長を確認をしておきましょう。三 脚の高さを調整することで対応はできます が、余裕を持った長さのものを用意してお くと安心です。機材の組み立てから「ステ ラショット Lite」に接続する一通りの流れを 事前に確認しておくことをおすすめします。

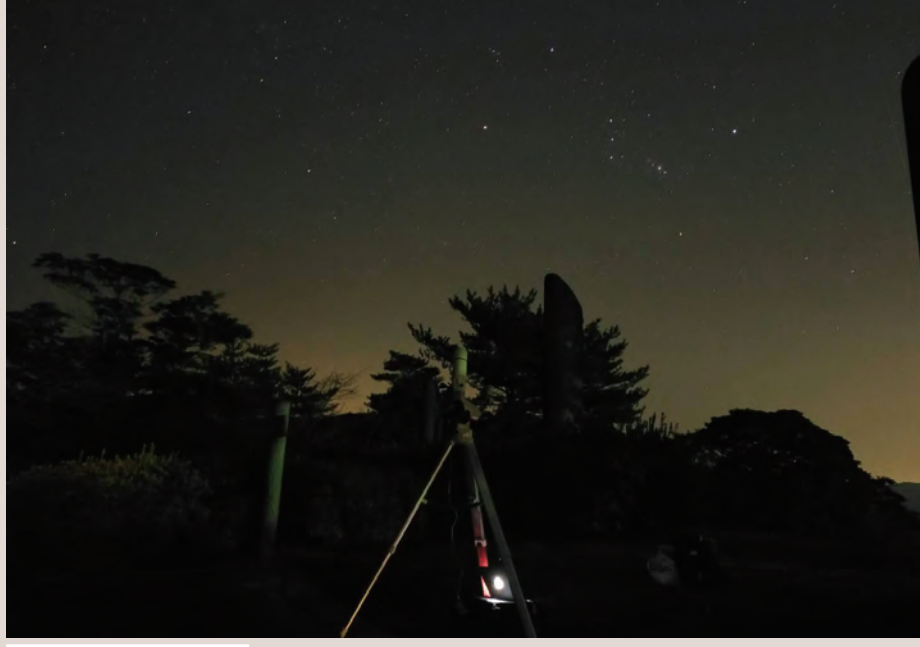

#### (上)機材を設置して撮影!

事前準備として一通り組み立てたときの様子です。パソコンと カメラを接続するケーブルは長いものを用意しておくと安心です。 一連の流れは明るいところで事前に確認しておくと良いです。 (下)「ステラショット Lite」 画面 カメラ、赤道儀との接続が完了すると 以下のような画面になります。

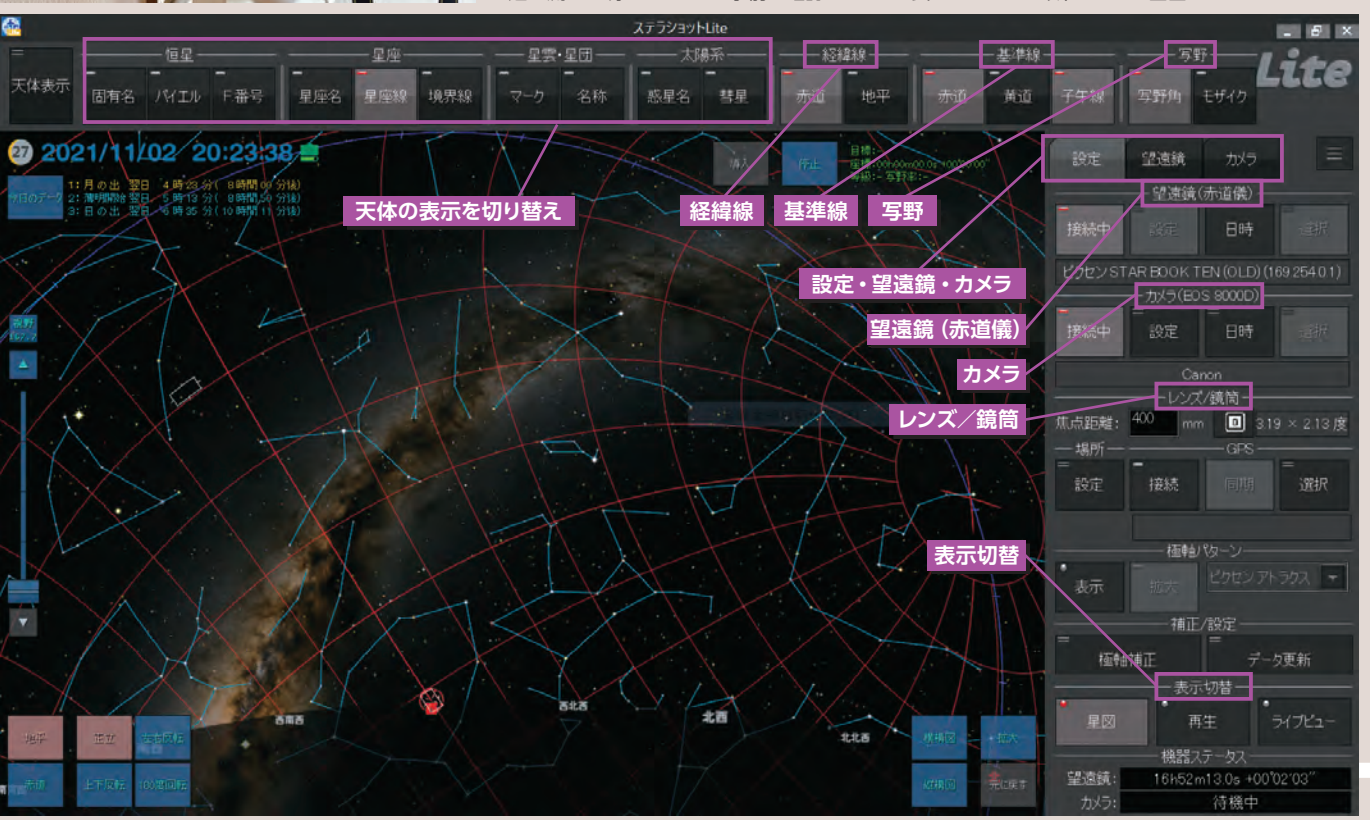

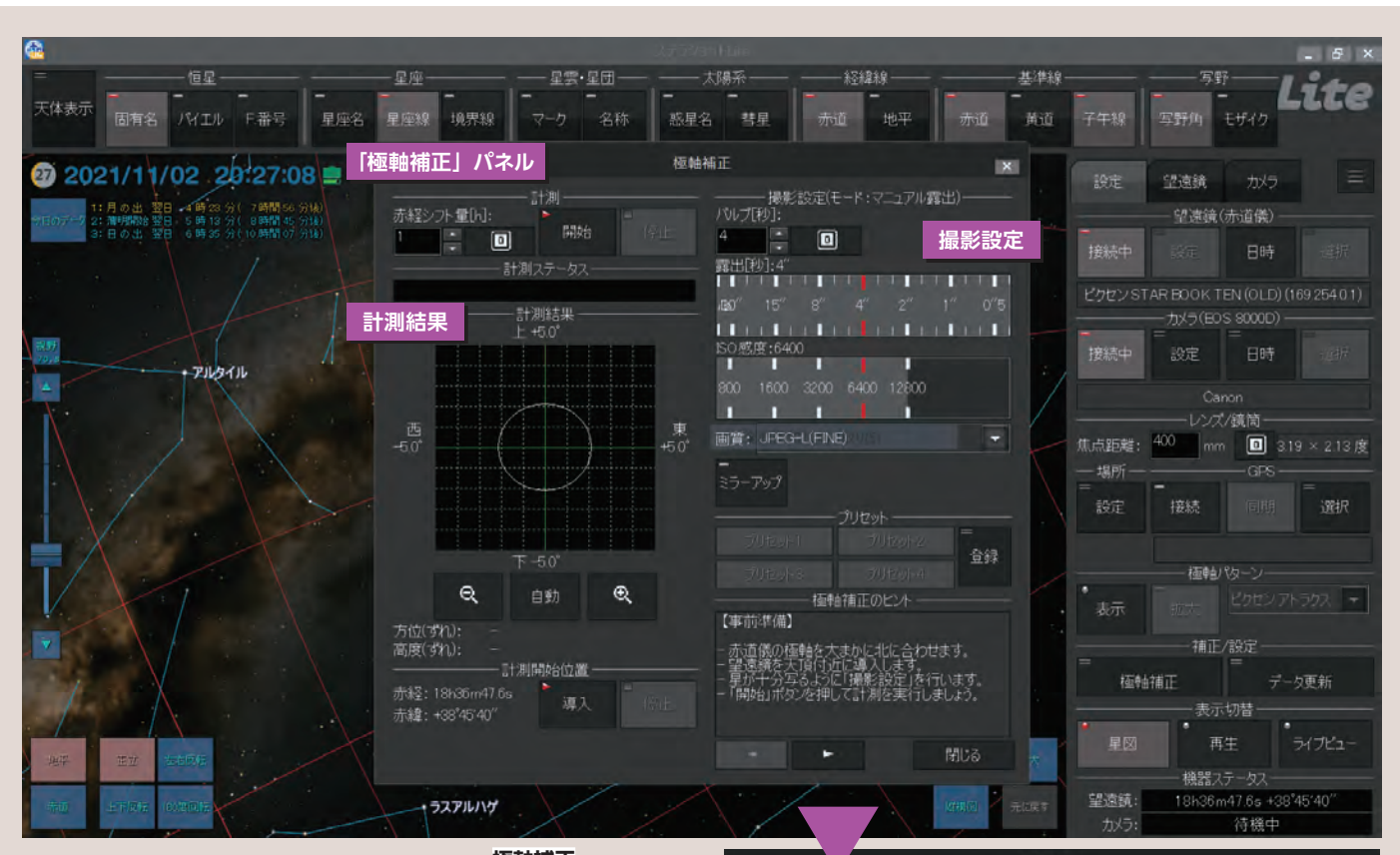

## サクサク進む撮影準備

ここからは、「ステラショット Lite」を使っ た撮影をしていきます。今回は、秋から冬 に見ることができるアンドロメダ銀河 (M31)を狙ってみました。撮影準備から 撮影までの流れを追いながら、この機能は 便利!と感じたものを紹介していきます。

## ①望遠鏡の設置とピント調整

いつも通りの手順で方角と水平を確認し、 撮影機材とパソコンを接続するところまで できました。極軸は大まかに合わせる程度 にしました。カメラと赤道儀を「ステラ ショットLite」に接続し、まずは適当な恒 星に望遠鏡を向けてピント調整を行います。 ② [スーパー・ポーラー・アライメント] で極軸合わせ

極軸合わせは撮影準備の中で私が最も 時間を要する手順でした。北極星を見つ けるまではすぐに終わるのですが、微妙に 合わず過去に何度か発狂しかけたことがあ ります。「ステラショットLite」では、フル 版の [ステラショット2] に実装されてい る極軸補正機能「スーパー・ポーラー・ アライメント」を使うことができます。こ の機能は望遠鏡を動かして空の3か所を撮 影し、得た画像と星図データを比較するこ とで極軸のズレを算出します。計測が終

## 極軸補正

極軸補正を選択すると補 正用の撮影設定と計測結 果を表示するグラフが出 てきます。グラフ内の白丸 は写野角の短辺を示して います。白円の中に計測 結果が収まるように極軸 補正を行います。計測が 終わるとずれを矢印で表 示します。今回は少し仰角 が下がっていますが、非常 に良い結果が出てきました。

了すると、極軸がどの 方向にズレているのか を可視化してくれるの で補正がしやすかった です。極軸補正の実 行方法は、「ステラ ショットLite」の画面

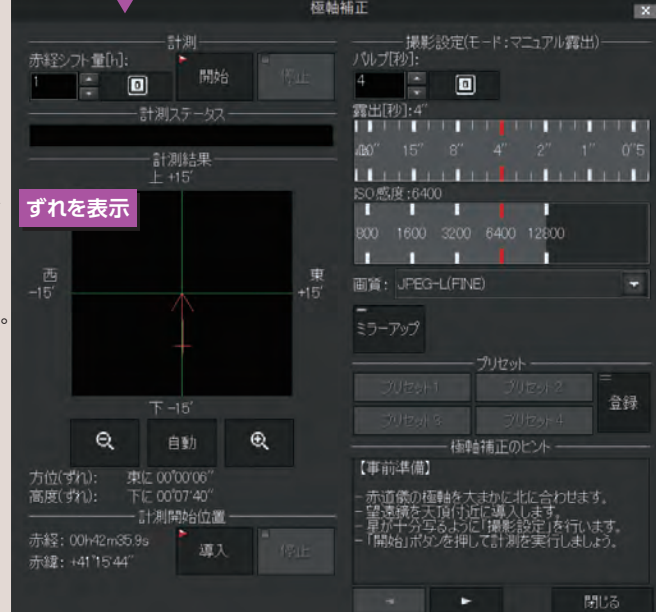

板軸補正

左にあるメニューバーの設定タブの中にあ る「極軸補正」を開きます(上図)。計測 を効率よく行うために、露出時間は短め、 感度は高め(今回は露出時間4秒、 ISO6400) に設定すると1~2分ほどで 計測が終わります。極軸をおおざっぱに合 わせた割にはかなり良い精度で極軸が合っ ていました。明るい恒星を導入し、導入し た恒星が視野中心にくるように極軸を手動 で調整することでより高い精度で極軸を合 わせることができます。

これで撮影準備が整いました。「ステラ ショットLite」を起動してからはパソコンの 前にいるだけで撮影準備が整っていく印象 です。かかった時間は10分ほどでした。 極軸合わせに時間が取られなかったためか、 スムーズに準備をすることができました。 これまでの撮影と比べ、赤道儀や望遠鏡な どの撮影機材を手動で調整する回数と時間 が抑えられた印象です。撮影機材を設置し てからはできるだけ近寄りたくないので、 今回の準備はストレスが少なかったです。

# ステラショットLiteを 天文学者の卵が使ってみた

# いよいよ本撮影! 自動でらくらく

撮影準備ができたのでいよいよ天体を 導入して撮影をしていきましょう。

## ①天体導入

天体導入は画面左側メニューバーの「望 遠鏡」タブ中央付近にある検索欄から調べ るか、星図画面をクリックすることで導入す る天体を選ぶことができます。どの天体を 撮影しようか悩んだときには撮影しやすい 天体をリストアップしてくれる 「おすすめ」 が便利です(右図)。導入天体を選ぶと、 「目標」の欄に天体の情報が出てきます。 ここで、「写野率」という項目に目を向けて みましょう。この項目は撮影対象天体が 「写野角(視野)」のどのくらいの割合で撮 影できるのかを示しています。写野角とは、 一度に撮影できる範囲のことで、使用する イメージングセンサーの大きさと焦点距離 で決まります。イメージングセンサーの大 きさが同じであれば、焦点距離が長くなる ほど写野角は狭くなります(倍率が上がり ます)。「ステラショット Lite」では、写野角 の大きさと回転角度を星図上に表示してく れるので、撮影前におおざっぱな構図を決 めることができます。

### ②テスト撮影

天体導入が完了したらテスト撮影をして 導入補正を行っていきます。メニューバー の「カメラ」タブ内にある撮影設定には4 つの撮影モード(ライト、ダーク、フラット、 テスト)があります(右図)。撮影した画像 ファイルは、天体名とそれぞれのモードに 対応したファイル名で保存されます。ファ イル名でどの目的の撮影かがわかるのは画 像編集のときに非常にありがたかったです。 テスト撮影が終わると再生画面に切り替 わります。撮影した写真を確認すると目的

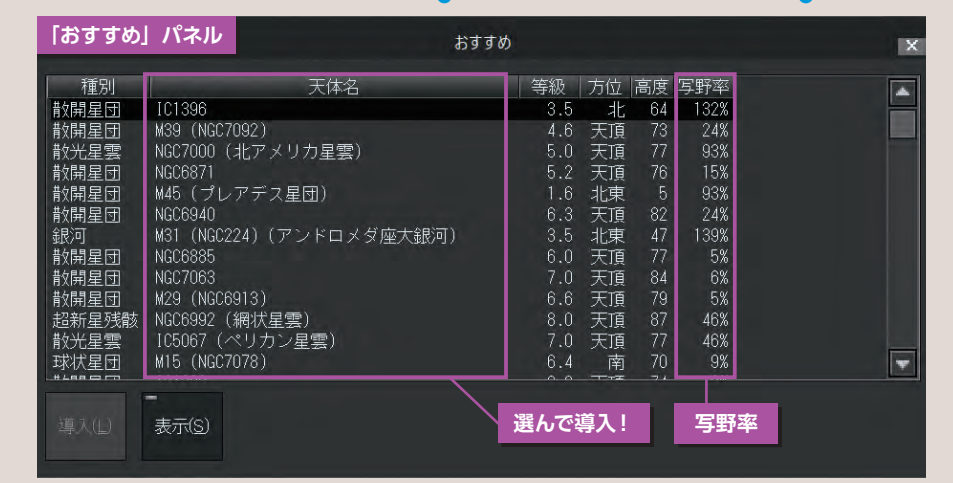

#### (上)おすすめ天体

「おすすめ」では使用機材の写野角や、撮影日から撮影 に適している天体がリストアップされます。どの天体を 撮影するか悩んだときにはこの機能がとても便利ですね。 (下)カメラメニュー 撮影設定は全てカメラメニューから行い ます。撮影設定に応じて保存ファイル名 が変更されるのは大変嬉しい機能です。

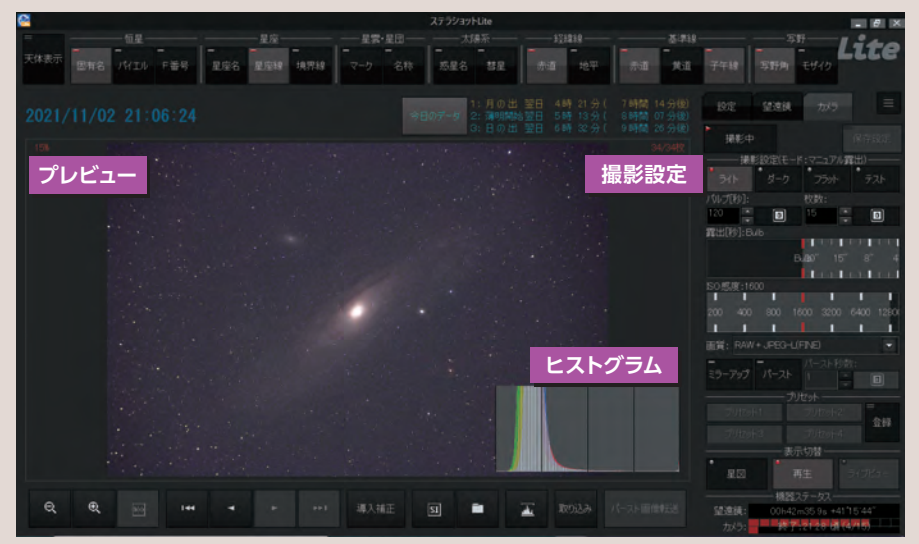

の天体は視野中心から少し右上にズレてい るようでした。

#### ③導入補正

テスト撮影で取得した画像を使って「導入補正」が行えます。導入補正ボタンは 再生画面の下部に配置されています。導入補正が終わり、もう一度同じ設定で撮影 して確認します。次は視野中心に天体があ

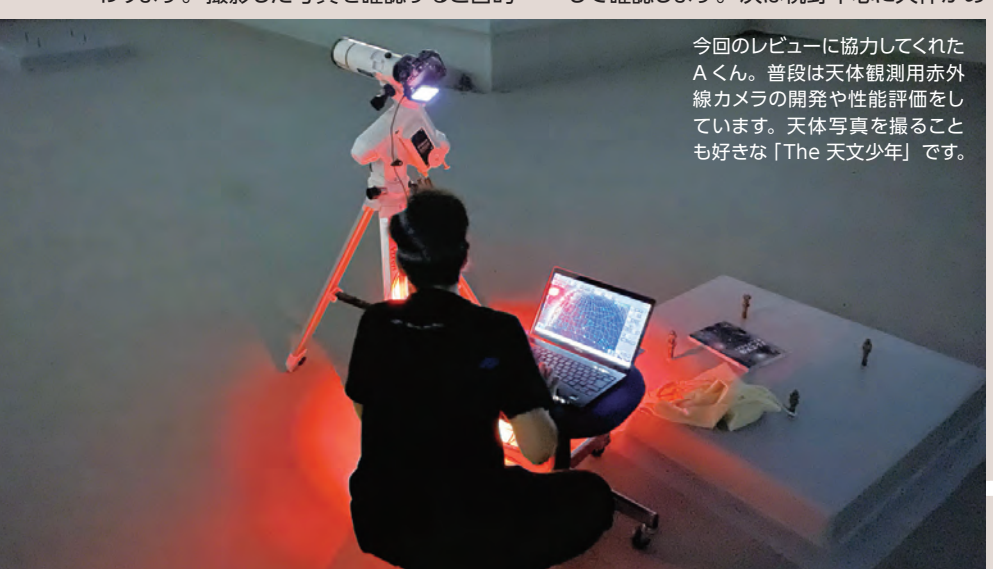

ることが確認できました。導入補正を実行 すると星図上に表示されている写野角も補 正されます。それではいよいよ本撮影です! ④本撮影

今回は120秒露光の撮影を15回行い、 総露光時間30分の撮影にします。撮影 モードを「ライト」にし、露光:120秒、 枚数:15枚の設定で撮影ボタンを押します。 あとは30分待機です。近くの自動販売機 で温まるものを買ったり、同行してくれた 後輩たちと撮影中の望遠鏡の写真を撮って 遊んでいる間に撮影が終わっていました。

次に、同じ設定のまま撮影モードを 「ダーク」に変えダークフレームを撮影する と一通りの撮影は終了です。

カメラタブ内には撮影設定を4つ保存で きるプリセット機能があります。よく使用 する設定は保存しておくと次の撮影のとき や、撮影モード切り替えの際のミスが減り ます。

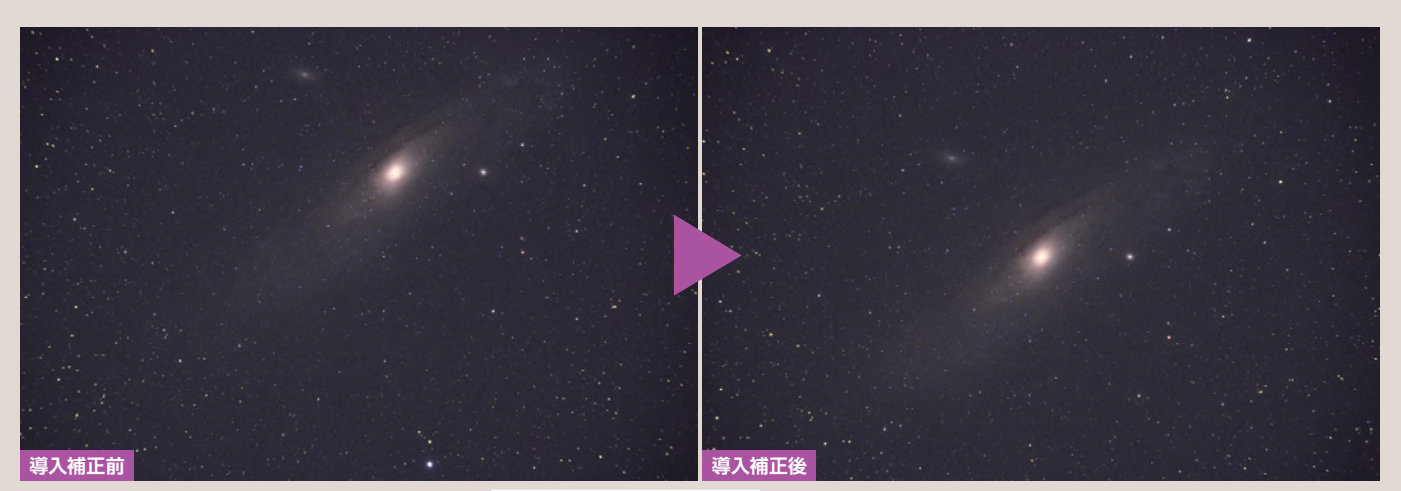

## 一通りの撮影を終えて

今回、「ステラショットLite」で極軸補正、 天体導入、導入補正、本撮影と一通りの 撮影を行いました。使用した率直な感想を ひとことでまとめると、「天体撮影がとても 楽になった」です。撮影準備から本撮影ま で、全ての撮影機材を1つのデバイスで 制御できることが撮影の効率化に非常に貢 献していると感じました。撮影の大部分を 「ステラショットLite」に任せることができ たので、ゆっくりと星空観望もできたこと も嬉しかったです。より一層天体撮影が楽 しくなる強力なツールであると感じました。

# よりお手軽に開催できる 星空観望会

ここまで、「ステラショットLite」を天体 撮影で使っていましたが、撮影中に「ステ ラショットLite の機能をうまく使えば星空 観望会にも使えるのではないか」と思いつ いたので大学の屋上で開催しました。夜遅 くまで頑張って研究をしている学生と天文 同好会に所属している学生を誘っていざ観 望会です。

鹿児島大学は市街地の中心地にあり、 路面電車(市電)の駅が近くにあるのでア

# もっと天体撮影を楽しむ! 画像処理は「ステライメージLite」

「ステラショット Lite」で撮影した画像は今回 「ステライメージ Lite」で画像処理を行いま した。撮影した画像を「コンポジットパネル」 でまとめたり、画像調整は「スライダー」を 動かして手軽に処理することができます。

今回撮影したM31を画像処理。「ステライメージ Lite」の「画像処理パネル」を使って調整しました。

#### 導入補正で撮影対象を中心に

導入補正前(左)の画像を使用して導入補正を行いました。導入補正後(右)は視野中心に撮影対象天体 が入っていることが確認できます。短焦点屈折望遠鏡だとどうしても視野の縁の方に収差が出てしまうので、 撮影対象天体を視野中心に入れることはとてもたいせつです。

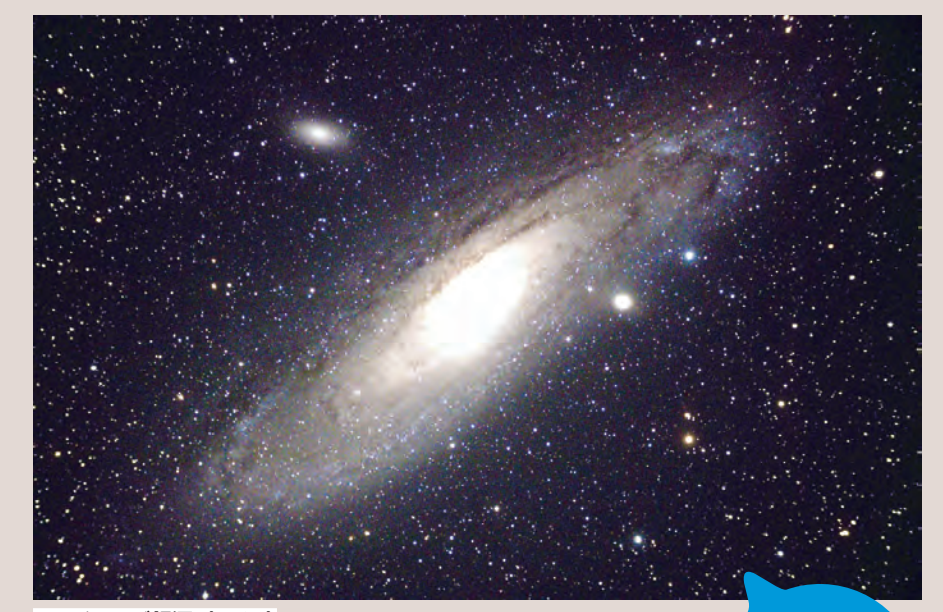

#### アンドロメダ銀河 (M31) 「ステラショット Lite」で撮影後、「ステライメージ Lite」で画像処理しました。 導入補正で観測対象を視野のど真ん中に入れることができるのがとても助かり ました。満足度の高い撮影&写真になりました。

完成!

ビクセン ED70SS (FL400mm, D70mm, F5.7) キヤノン EOS 8000D ISO 1600 ビクセン SXD2赤道儀+ステラショットLiteで追尾 露出 120秒×13枚 (総露出時間 26分) ステライメージ Liteで画像処理 鹿児島県鹿児島市郡山町で撮影

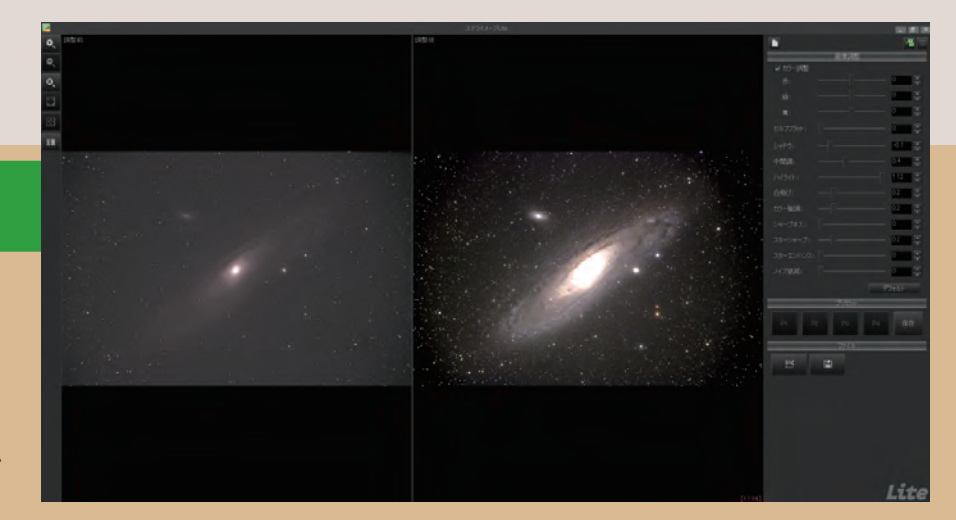

クセスがしやすく、生活には困りませんが、 市街地の街明かりと火山灰で星を見るには 過酷な環境です。屋上観望会を開催した 日は天気は良かったのですが、火山灰の影 響で北の方角はほとんど何も見えない状態 でした。そんなときには「スーパー・ポー ラー・アライメント」機能です。3回ほど 極軸補正を繰り返すと無事に極軸を合わせ ることができました。

観望会では、ライブビューを使って複数 人に同時に見てもらうスタイルとしました。 この日は観望会で御用達の木星、土星が 近くに並んで見えていたので順番に導入し て見てもらいました。参加してくれた学生 全員が楽しめる観望会ができました。「ス テラショットLite」は本来天体撮影ソフト ウェアです。せっかくなので観望会の途中 で導入した天体の撮影もしました。撮影し た画像はそのままパソコンに取り込むこと ができるので、導入天体周辺をトリミング してその場で参加者に配布することができ ます。見るだけではなく持って帰れる観望 会ができるのは天体「撮影」ソフトを使っ ているからこその利点だと思います。街中 観望会などで撮影した写真を配ることをやっ てみると評判が良さそうです。

# 「ステラショット Lite」で 効率よく撮影

今回は「ステラショットLite」を使った天体撮影と簡単な観望会をレビューしていきました。天体撮影ソフトを使うメリットはより簡単に、効率よく撮影ができることだと使ってみて強く感じました。撮影に必要なほそぼそとした周辺機器が減ることもたいへんありがたいです。また、Lite版にはフル版「ステラショット2」へのアップグレードサービスもあります。Lite版を使い倒してしまった!もっと機能が欲しい!という方向けのサービスがあらかじめ用意されていることもLite版をオススメできるポイントです(私がそうなってしまいそうです)。

より充実した天体撮影環境を用意したい 方、撮影中にものんびりと星を見たい方、 天体写真をこれからやってみたい方など、 幅広いユーザーに「ステラショットLite」 はオススメできるソフトウェアです。気温 が下がり夜空がより一層綺麗に見えるこの タイミングに、「ステラショットLite」を導 入してみるのはいかがでしょうか。

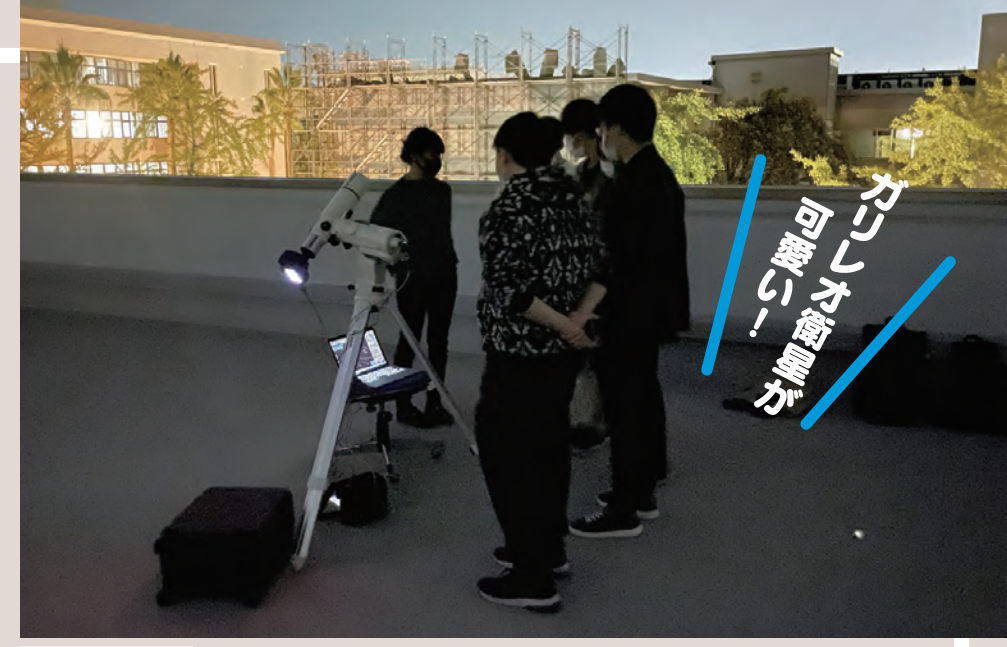

#### 大学屋上で観望会!

夜遅くまで研究室で頑張っていた後輩たちとプチ観望会を開催。観望会終了後に、当日撮影した木星の写 真を配布しました。

機能比較 ステラショットLite (ライト版)とステラショット2(フル版)の違いを示します。

|                          | フル版          | ライト版         | 備考        |
|--------------------------|--------------|--------------|-----------|
| 望遠鏡制御                    | $\checkmark$ | $\checkmark$ |           |
| デジタルカメラ制御                | $\checkmark$ | $\checkmark$ | <b>%1</b> |
| CMOSカメラ制御                | $\checkmark$ | $\checkmark$ | <b>%2</b> |
| オートガイダー制御                | $\checkmark$ |              |           |
| 星図の日時変更(シミュレーション)        | $\checkmark$ |              |           |
| 微動導入                     | $\checkmark$ | $\checkmark$ |           |
| 自動導入補正                   | $\checkmark$ | $\checkmark$ |           |
| スーパー・ポーラー・アライメント(極軸補正)機能 | $\checkmark$ | $\checkmark$ |           |
| 無線制御デバイス「GearBox」対応      | $\checkmark$ |              |           |
| GPS同期機能                  | $\checkmark$ | $\checkmark$ |           |
| スケジュール撮影                 | $\checkmark$ |              |           |
| モザイク撮影                   | $\checkmark$ |              |           |
| インターバル撮影                 | $\checkmark$ |              |           |
| 待ち伏せ撮影                   | $\checkmark$ |              |           |
| ミラーアップ撮影                 | $\checkmark$ | $\checkmark$ |           |
| バースト撮影                   | $\checkmark$ | $\checkmark$ |           |
| ディザリング撮影                 | $\checkmark$ |              |           |
| 天体データのオンライン更新            | $\checkmark$ | $\checkmark$ |           |

※1 Canon・Nikonに対応

※2 QHYCCD·ZWOに対応

ライト版は、フル版に比べて以下に示すような一部の機能が含まれていません。

◎制御にGearBoxを使用する望遠鏡やデジタルカメラ・CMOSカメラは、ご利用になれません。

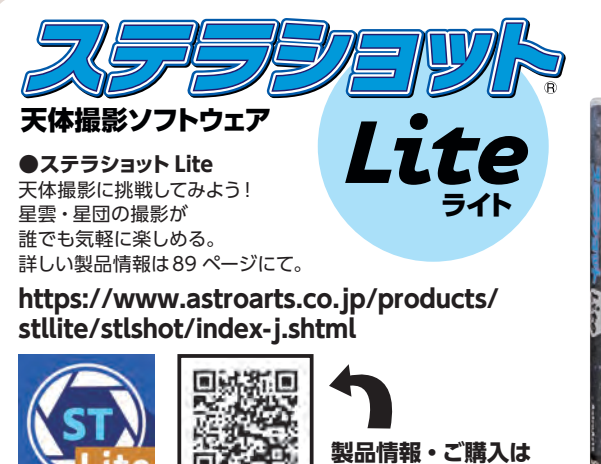

こちら

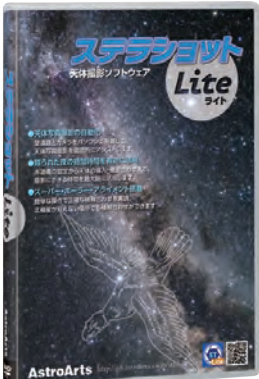